Personnaliser le <u>R</u>uban : ((

Onglets d'outils

Outils SmartArt

Outils de graphiqu

🗉 🔽 Disposition

🕀 🔽 Format

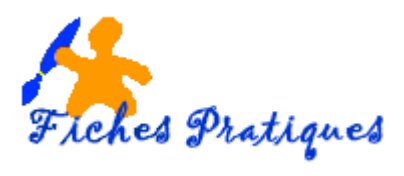

## **Combinez différentes formes avec Powerpoint 2010**

De nombreuses fonctions ont été rajoutées à la version 2010 : notamment la combinaison des formes. Pour cela, vous devez personnaliser le ruban dans l'outil de dessin.

- Cliquez sur Fichier puis sur Options
- Sélectionnez l'option Personnaliser le ruban
- Sélectionnez Onglets d'outils

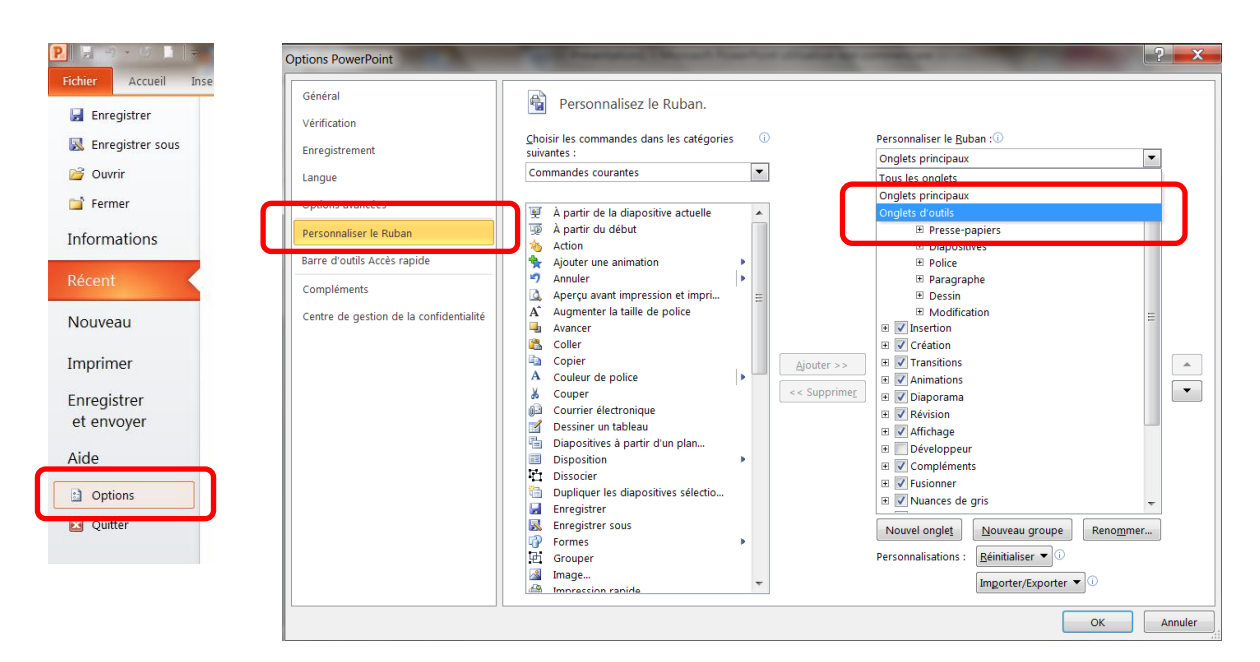

- Sélectionnez Outils de dessins et sélectionnez Format
- Déroulez le *menu Format* en cliquant sur la croix
- Sélectionnez Nouveau groupe puis cliquez sur Renommer
- Nommez le groupe Combinaison
- Validez en cliquant sur OK

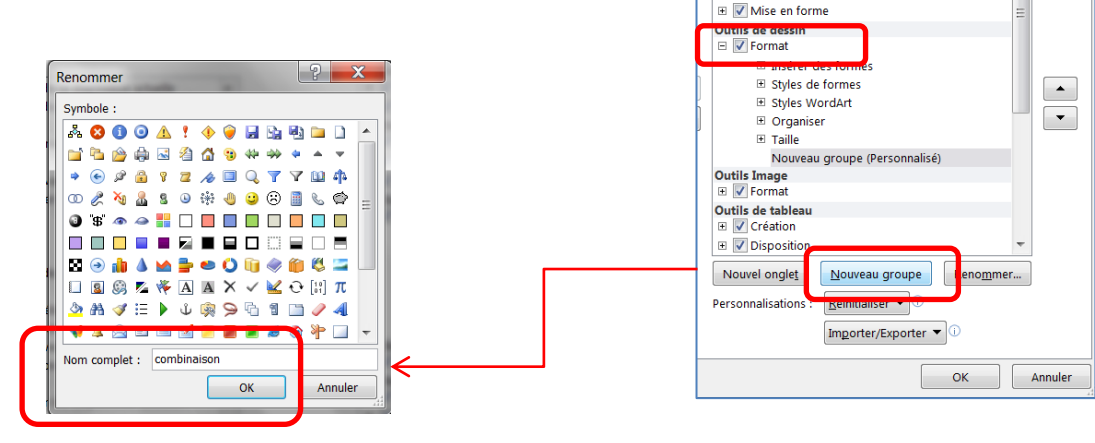

•

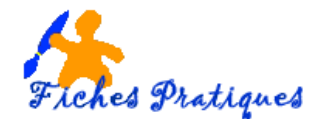

- Dans la partie Catégories, sélectionnez Commandes non présentes sur le ruban
- Sélectionnez les options de forme :
  - combinaison, intervention soustraction et Union
- Cliquez sur Ajouter
- Cliquez sur le groupe Combinaison pour dérouler le menu
- puis validez en cliquant sur **OK**

| Options PowerPoint                                                                                                    | The Parameter of Street Street and street                                                                                                    | An other Designation of the local division of the local division o | <b>?</b> ×                                                                                                    |          |
|----------------------------------------------------------------------------------------------------|----------------------------------------------------------------------------------------------------|----------------------------------------------------------------------------------------------------|----------------------------------------------------------------------------------------------------|----------|
| Options PowerPoint Général Vérification Enregistrement Langue Options avancées Personnaliser le Ruban Barre d'outils Accès rapide Compléments Centre de gestion de la confidentialité | Personnalisez le Ruban. Suivanes: Commandes non présentes sur le Ruban Faire pivoter à droite de 90° Fermer la fenêtre Feuille de propriétés Filèche vers le bas Fonctionnalité vocale Forme - Combinaison Forme - Combinaison Forme - Combinaison Forme - Combinaison Forme - Intersection Forme - Combinaison Forme - Combinaison Forme - Combinaison Forme - Soustraction Forme - Soustraction Forme - Combinaison Forme - Combinaison Forme - Letterset, a la reiter eletters a la reiter eletters a la reiter eletter eletter a la reiter eletter eletter eletter eletter eletter eletter eletter eletter eletter eletter eletter eletter eletter eletter eletter eletter eletter eletter eletter eletter | Personnaliser le Buban : ①         Onglets d'outils         Outile SmartArt         B I Création         B I Création         B I Création         B I Création         B I Création         B I Création         B I Création         B I Création         B I Création         B I Création         B I Création         B I Création         B I Syles de formes         B Syles de formes         B Syles VordArt         B Organiser         B Tranat         Outils Image         B I Format         Outils de tableau         B I Création         B I Combinaison (Personnalisé)         Outils Image         B I Création         B I Création         B I Combinaison (Personnalisé)         Outils de tableau         B I Disposition         Nouvel onglet       Nouveau groupe                                                                                                    | Outils de dessin<br>Dutils de dessin<br>Dutils de de |          |
|                                                                                                    |                                                                                                    | B Création B Disposition Nouvel onglet Personnalisations: Réinitialiser                                                                                                    | Taile Combination (Personnalise) Forme - Combination Forme - Combination Forme - Soustraction Forme - Intersection Outils Image Format                                                                                                    |          |
|                                                                                                    |                                                                                                    |                                                                                                    | Nouvel onglet<br>Personnalisations : <u>Béinitialiser</u>                                                                                                    | Renommer |

• A partir de l'onglet Insertion, insérez une forme et laissez-la sélectionnée

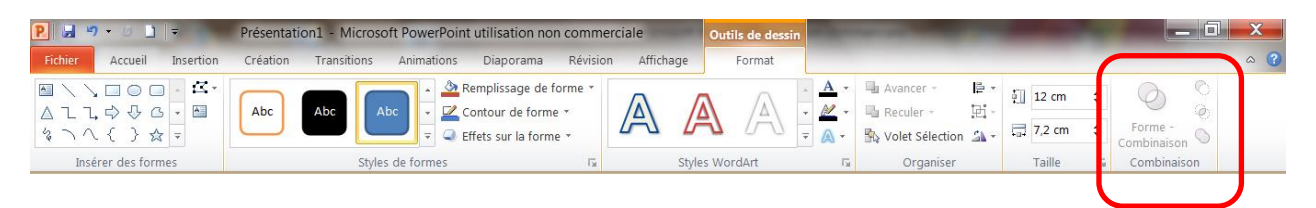

• Un nouveau groupe Combinaison a été rajouté à l'onglet de dessin

## **Comportement des options :**

L'outil Forme-Intersection combine uniquement les espaces communs pour créer une nouvelle forme L'outil Forme-Soustraction crée des « trous » dans une forme existante...

L'outil Forme-Union combine toutes les formes en un seul objet faisant ainsi disparaître les bordures de chaque objet.

L'outil Combinaison ne conserve que les parties de chaque objet non comprise dans les autres